# [Examination Fee] NAGASAKI UNIVERSITY

How to make a Payment by Credit Card, Union Pay

24 hours a day, 365 days a year, you can pay anytime! Easy, Convenient and Simple!

You can pay the Fee by using Credit Card and Union Pay.

VISA

JCB

JnionPay 银联

Please make payment of the examination fee (9,800 yen) by the designated date as instructed below. After payment, send the printed "Result" page by e-mail.

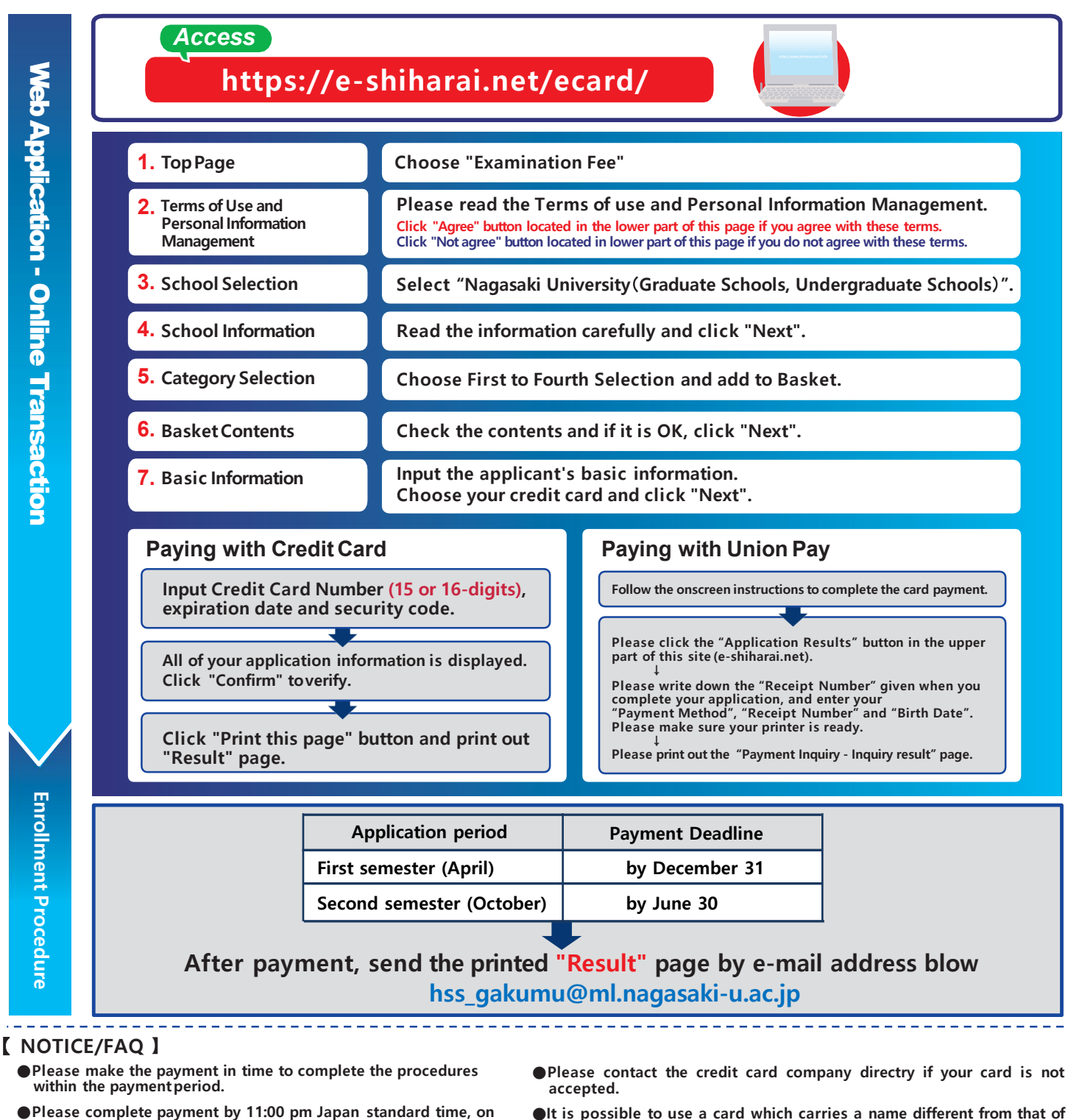

- Please complete payment by 11:00 pm Japan standard time, on the last date of the payment period.
- A transmission fee is added to the fee. For further information, please visit ourwebsite.
- Please note that no refund will be made under any circumstances.
- the applicant. However, please make sure that all the information provided on the "Basic information" page are those of the applicant's. If you did not print out the "Result" page, you can check it again later on the "Application Result" page. Please enter the "Receipt Number" and "Birth Date" to redisplay the information.

For questions or problems not mentioned here, please contact :

E-Service Support Center Tel: +81-3-5952-9052 (24 hours everyday)

## [Entrance Fee]

### NAGASAKI UNIVERSITY

How to make a Payment by Credit Card, Union Pay

#### 24 hours a day, 365 days a year, you can pay anytime! Easy, Convenient and Simple!

You can pay the Fee by using Credit Card and Union Pay.

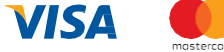

JCB

UnionPay 银联

Once you receive notification of the screening results from Nagasaki University, please pay the entrance fee (84,600 yen) according to the following instructions. After submitting the proof of payment via e-mail, we will send you an "Admission Letter".

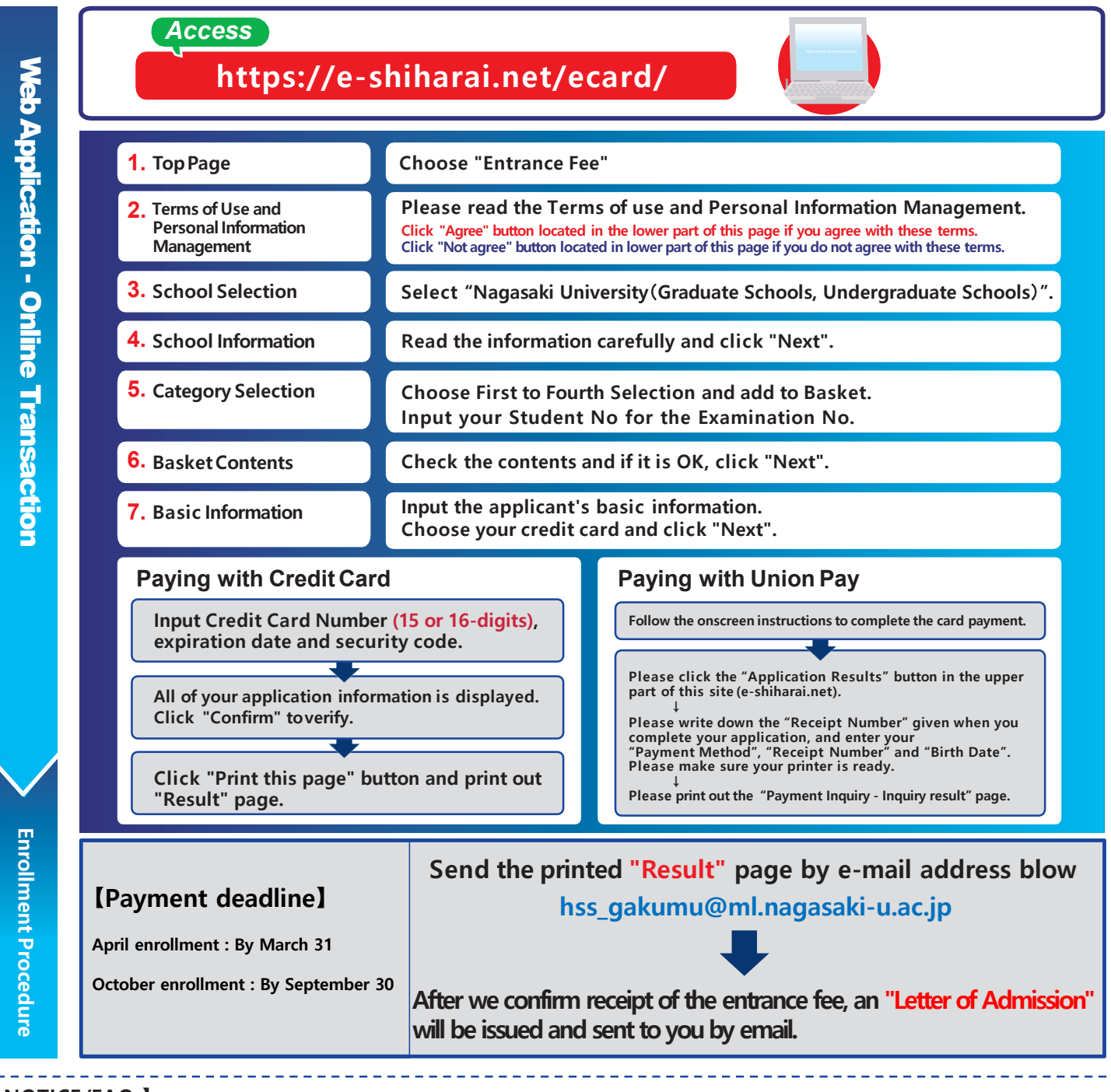

#### [ NOTICE/FAQ ]

- Please make the payment in time to complete the procedures within the payment period.
- Please complete payment by 11:00 pm Japan standard time, on the last date of the payment period.
- A transmission fee is added to the fee. For further information, please visit ourwebsite.
- Please note that no refund will be made under any circumstances.
- Please contact the credit card company directry if your card is not accepted.
- It is possible to use a card which carries a name different from that of the applicant. However, please make sure that all the information provided on the "Basic information" page are those of the applicant's.
- If you did not print out the "Result" page, you can check it again later on the "Application Result" page. Please enter the "Receipt Number" and "Birth Date" to redisplay the information.

For questions or problems not mentioned here, please contact :

## E-Service Support Center Tel: +81-3-5952-9052 (24 hours everyday)